## Making Food Service/Fee Payments and Adding Optional Fees in Family Access

Click on Fee Management or Food Service then click Make a Payment. Both links will redirect you to the Web Store.

> Enter your Skyward Login ID to access your student's account(s). This process will only be required the first time you log in using your Skyward Login ID.

**FAMILY FEES:** <u>Family</u> food service account balance is listed under "Food Accounts."

**STUDENT FEES:** <u>Individual student fees</u> are listed individually under each student name. These fees are separate by required fees and optional fees. Click on an individual name to view.

- 1. Amount Due is displayed in the "Amount Due" column.
- To make a payment or add optional items, enter the payment amount in the "Pay Amount" field of desired item(s), then click "Add to Cart."
- 3. "Continue Shopping" will allow you to add additional items from the school store to your cart.
- 4. You can remove an item in your cart, by clicking the "x"
- Once all selections have been made for each student, click "Checkout" to go to the shopping cart.

## Making Online Payments with RevTrak

- Enter your email address. Select if you are a New or Returning Customer. Click the **"Continue"** button.
- Enter your billing information and click "Continue."

| * RETURN TO CART |                     |
|------------------|---------------------|
| BILLING INFO:    |                     |
| * First Name:    | * Last Name:        |
| Jane             | Pavlichser          |
| * Address 1:     | Address 2:          |
| 111 West Street  |                     |
| * City:          | * State: * Country: |
| Bloomington      | MN United States    |
| * Zip Code:      | * Telephone:        |
| 55420            | 888-888-8888        |
|                  |                     |
|                  | CONTINUE            |
| *Required field  |                     |

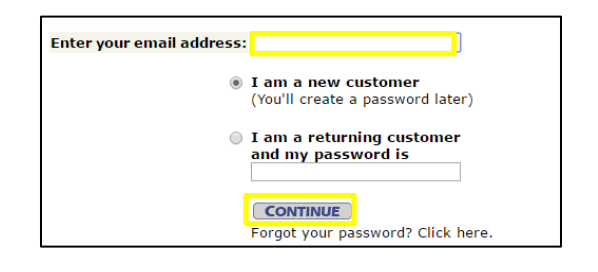

- Confirm the items in your cart and your payment method, then click "Verify Info."
- After verifying your information, click "Complete Order" to process your transaction and view your receipt.

| 1/16/2015                                                               |                                                        | ORDER ID: 10695002                                                         |         |               |         |            |                      |  |
|-------------------------------------------------------------------------|--------------------------------------------------------|----------------------------------------------------------------------------|---------|---------------|---------|------------|----------------------|--|
| BI                                                                      |                                                        | SHIP TO                                                                    |         |               |         |            |                      |  |
| Jane Pavlichser<br>111 West Street<br>Bloomington, MN 55<br>888-888-888 | Jane Pav<br>111 Wes<br>Blooming<br>888-88              | Jane Pavlichser<br>111 West Street<br>Bloomington, MN 55420<br>888-888-888 |         |               |         |            |                      |  |
| sкu                                                                     | Product                                                | Status                                                                     | Carrier | Tracking<br># | Price   | Qty        | Total                |  |
| Lunch Balance                                                           | Lunch Balance<br>Gall Pavlichsor (PAVLIGAI000)         | Completed                                                                  | Digital |               | \$50.00 | 1          | \$50.00              |  |
| Lunch Balance                                                           | Lunch Balance<br>Hyman Pavlichsor<br>(PAVLIHYM000)     | Completed                                                                  | Digital |               | \$50.00 | 1          | \$50.00              |  |
| RETURNED CHECK<br>FEE                                                   | RETURNED CHECK<br>FEE<br>Gall Pavlichscr (PAVLIGAI000) | Completed                                                                  | Digital |               | \$7.00  | 1          | \$7.00               |  |
| ADM-2 ch                                                                | ADM-2 ch<br>Gall Pavlichsor (PAVLIGAI000)              | Completed                                                                  | Digital |               | \$6.00  | 1          | \$6.00               |  |
|                                                                         |                                                        |                                                                            |         | G             | Sub-Tot | al:<br>al: | \$113.00<br>\$113.00 |  |

| Attendance        | Student View Fees   View Payments   View Totals Make a Payment |                  |                           |     |                   | Add a Fee      |               |  |
|-------------------|----------------------------------------------------------------|------------------|---------------------------|-----|-------------------|----------------|---------------|--|
| Student Info      | School<br>Year                                                 | Due Date         | Fee Description           |     | Amount<br>Charged | Amount<br>Paid | Amount<br>Due |  |
| Food Service      | 2017                                                           | Fri Dec 30, 2016 | Elementary Registration I | <-5 | 90.00             | 0.00           | 90.00         |  |
| Schodulo          |                                                                |                  |                           |     |                   |                |               |  |
| Scheuule          |                                                                |                  |                           |     |                   |                |               |  |
| Discipline        |                                                                |                  |                           |     |                   |                |               |  |
| Test Scores       |                                                                |                  |                           |     |                   |                |               |  |
| Fee<br>Management |                                                                |                  |                           |     |                   |                |               |  |

| <b>♠</b> Family Fees | ● Food Accounts |                 |            |                |  |  |  |  |
|----------------------|-----------------|-----------------|------------|----------------|--|--|--|--|
| Food Accounts        | Lunch Balances  |                 |            |                |  |  |  |  |
| Student Fees         | Student         | Current Balance | Pay Amount | Suggested      |  |  |  |  |
| Judent rees          | Test, Student   | \$0.00          | \$ Amount  | \$10 \$25 \$50 |  |  |  |  |
| 🔺 Student Test 🛛 24  |                 |                 |            | 🐙 Add to Cart  |  |  |  |  |

## Skyward 3 CONTINUE SHOPPING > 👤 Student Test **A** Family Fees Cart ut 3 🍯 Food Acc 1 2 **Required Fees** Description Amount Due Due Date Pay Amount 👤 Student Fees 4 AElementary Registration K-5 12/30/2016 \$90.00 \$ 90.00 Elementary Registration K-5 🔥 Student Test Add to Cart Subtotal \$60.00 \$0.00 Other Items \$0.00 Тах **Optional Fees** \$60.00 Balance Description Qty Cost Pay Amount High School Boys Baseball 1 \$60.00 \$ 60.00 High School Boys Basketball 5 1 \$60.00 \$ Amount Boys Basketba